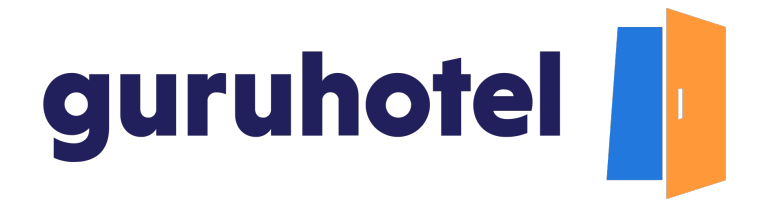

## Cómo agregar el logotipo, el favicon y la imagen de vista previa para redes

En este tutorial te mostramos como cómo agregar el logotipo de tu marca, el favicon y la imagen de vista previa para redes.

Un **favicon** es un pequeño icono que se utiliza para identificar un sitio web en las pestañas de un navegador.

1. Ingresa al dashboard.

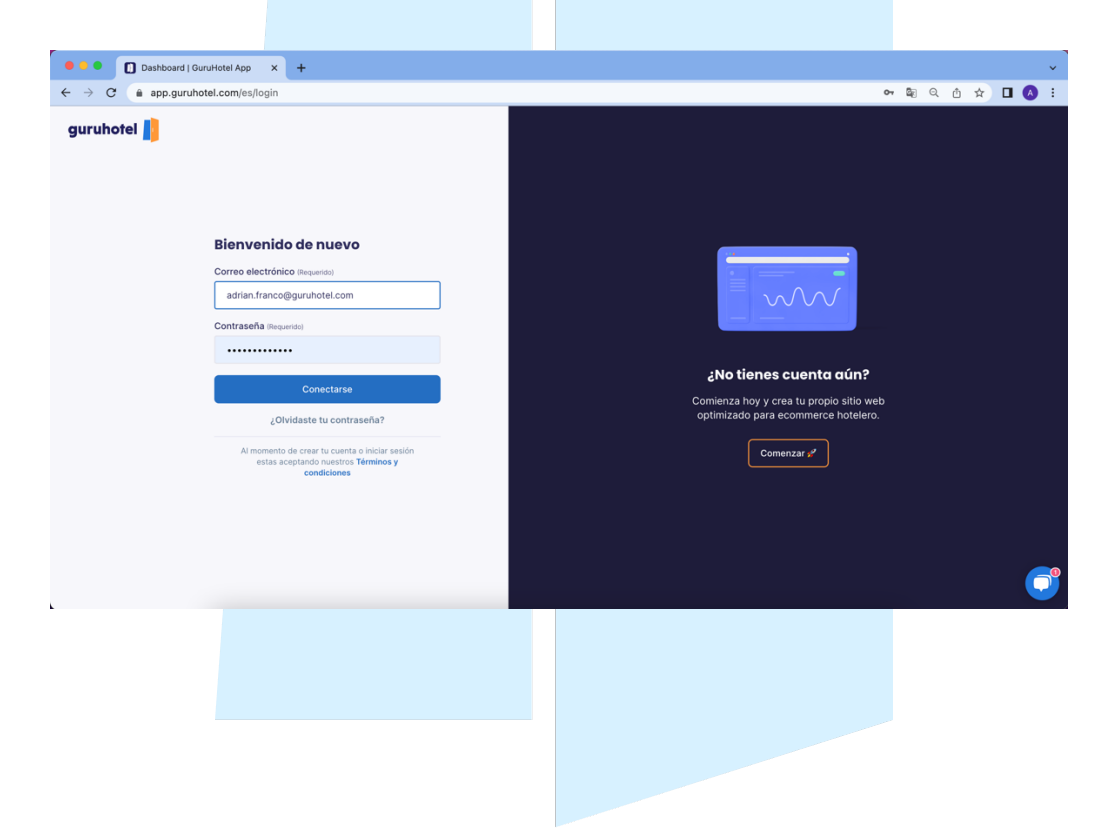

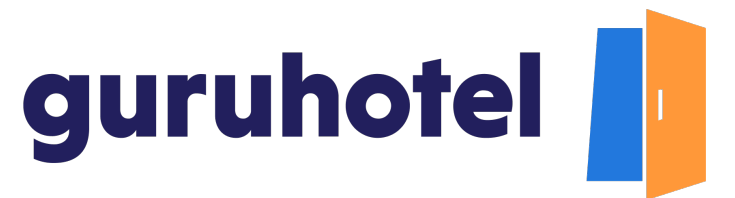

2. Dirígete a Sitio web -> Editor -> Marca

| Dashboard   GuruHotel App X +      |                            |           |                                     |                            |                                          |                               |      |     |
|------------------------------------|----------------------------|-----------|-------------------------------------|----------------------------|------------------------------------------|-------------------------------|------|-----|
| ← → C (a) app.guruhotel.com/es/w   | vebsite/editor             |           |                                     |                            |                                          | ⊑ Q (                         | 1 🖈  | A : |
| Espacio de trabajo<br>GlamHO Hotel | Sitio web → Editor         |           |                                     |                            |                                          |                               |      |     |
| 屆 Hotel Manager ~                  | 🗖 Plantillas 🗸 🕺 Marca 🏠   | Colores ~ | 🏱 Navegación 🗸                      |                            |                                          |                               |      |     |
| Website                            | Selecciona las tipografías | )         |                                     |                            |                                          | ADVANCE                       | MODE |     |
| Secciones                          | Poppins                    | a fuente. | Montserrat<br>Roboto: Ejemplo de un | párrafo con la fuente.     | Playfair Display<br>Roboto: Ejemplo de u | 7<br>n párrafo con la fuente. |      |     |
| Extras<br>Ofertas                  |                            |           |                                     |                            |                                          |                               |      |     |
| Ajustes<br>Traducciones            | C Anterior Siguiente >     |           |                                     |                            |                                          |                               |      |     |
| Visitar sitio web                  | Logo del website           | Favicon   |                                     | Vista previa para redes so | ociales                                  |                               |      | e   |
| ⊘ Ajustes ∽                        |                            |           |                                     |                            |                                          |                               |      | 0   |
|                                    | © Upload new               | Upload    | new                                 | Upload new                 |                                          | <b>4</b>                      | 3 4  |     |
| ⊗ adrianfranco.gh ∽                |                            | 100       |                                     |                            |                                          | Stall and                     |      |     |

3. Para subir el logo, presiona en *subir imagen* en el recuadro correspondiente, luego ve a la carpeta donde esté el archivo, selecciónalo y da click en *Abrir*.

| 🔴 🔍 🚺 Dashboard   GuruHotel App                                                                                                  | × +                                                                                   |                                                                                                    |                                                              | ~   |
|----------------------------------------------------------------------------------------------------|---------------------------------------------------------------------------------------|----------------------------------------------------------------------------------------------------|--------------------------------------------------------------|-----|
| $\leftrightarrow$ $\rightarrow$ C $\triangleq$ app.guruhotel.com/es/we                                                           | bsite/editor                                                                          |                                                                                                    | <b>~</b> Q 值 ☆                                               | 😩 🗄 |
| Espacio de trabajo<br>GlamHO Hotel                                                                                               | Sitio web > Editor                                                                    |                                                                                                    |                                                              |     |
| 🖬 Hotel Manager 🗸 🗸                                                                                                    | 🗖 Plantillas 🗸 🕺 Marca 🤅 Fava                                                         | ioritos<br>Gogale                                                                                             | Branding 3 Q Buscar                                          |     |
| website     ^       Editor     \$ecclones       Extras     Ofertas       Ayustes     Traducciones       Visitar stilo web     \$ | Selecciona las tipografías (<br>Fuente principal ()<br>Inter 4<br>Logo del website () | a grundrel<br>Escritorio<br>Documentos<br>Dosargas<br>Medicaciones<br>Dosargas<br>Cicloud Drive<br>Compartido | Logo<br>100-420 em<br>100-420 em<br>100-4100 ang<br>100-4100 | G   |
| Ø Ajustes ✓                                                                                                    | Cuptoan new     Con     Decomendances imagenes con formato h                          | partas<br>tendo mutimedia<br>Potos<br>Opciones                                                                | Cancelar Abor                                                |     |
| 🕲 adrianfranco.gh 🗸 🗸                                                                                                    |                                                                                       |                                                                                                    |                                                              |     |

guruhotel.com

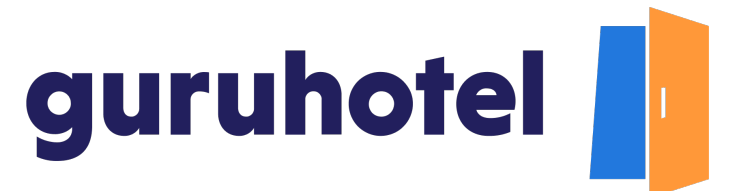

4. Repite el mismo proceso con el favicon y la imagen de vista previa para redes sociales.

| ← → C                              | com/es/website | e/editor                   |                  |                              |                             |                           |                | <b>0-</b> Q    | ₫ ☆         | -       |
|------------------------------------|----------------|----------------------------|------------------|------------------------------|-----------------------------|---------------------------|----------------|----------------|-------------|---------|
| Espacio de trabajo<br>GlamHO Hotel | ۲              | Sitio web > Editor         |                  |                              |                             |                           | 💿 La ir        | magen se ha su | bido correc | tamente |
|                                    | ~              | 🛅 Plantillas 🗸 🛛 🞇 Marca 🔿 | Colores ~        | 🍞 Navegación 🗸               |                             |                           |                |                |             |         |
| Website                            | ^              | Salacciona las tinografías |                  |                              |                             |                           |                |                | NCE MODE    |         |
| Editor                             |                | Fuente principal (2)       |                  | Fuente secundaria 🕐          |                             | Vista previa              |                |                |             |         |
|                                    |                | Inter                      | •                | Poppins                      | •                           | Inter                     |                |                |             |         |
|                                    |                |                            |                  |                              |                             | Poppins: Ejerr<br>fuente. | plo de un párr | ato con la     |             |         |
|                                    |                |                            |                  |                              |                             |                           |                |                |             |         |
| yustes<br>Fraducciones             |                |                            |                  |                              |                             |                           |                |                |             |         |
|                                    |                | Logo del website           | Favicon          |                              | Vista previa para redes soc | iales                     |                |                |             |         |
| න Aiustes                          | v              |                            |                  |                              | A JAV                       |                           |                |                |             |         |
|                                    |                | DESDE 1992                 |                  | <b>W</b>                     | CANHO!                      |                           | t -            |                |             |         |
|                                    |                | GLAMHO                     |                  |                              |                             | 5. Elli                   |                |                |             |         |
|                                    |                | Ajustar tamaño del logo    |                  |                              |                             |                           |                |                |             |         |
|                                    | - 10 A         |                            |                  |                              |                             |                           |                |                |             |         |
|                                    |                |                            |                  | <                            |                             |                           |                |                |             |         |
|                                    |                | C) Help                    |                  |                              |                             |                           |                |                |             | _       |
|                                    |                | D                          | ebes publicar tu | is cambios, esta acción podi | ría demorar 10 minutos.     | Publish change            | s              |                |             |         |

5. Ajusta el tamaño de tu logo en caso de que sea necesario.

| Dashboard   GuruHotel App X +                     |                                                                                      |                                                                    |  |  |  |  |  |
|---------------------------------------------------|--------------------------------------------------------------------------------------|--------------------------------------------------------------------|--|--|--|--|--|
| ← → C (a app.guruhotel.com/es/website/editor or Q |                                                                                      |                                                                    |  |  |  |  |  |
| Espacio de trabajo<br>GlamHO Hotel                | Sitio web -> Editor                                                                  | La imagen se ha subido correctamente.                              |  |  |  |  |  |
| 🖻 Hotel Manager 🗸 🗸                               | 🛅 Plantillas 🗸 🙁 Marca 🛆 🖗 Colores 🗸                                                 | ▷ Navegación ∨                                                     |  |  |  |  |  |
| 🕀 Website 🔨                                       | Selacciona las tinografías                                                           |                                                                    |  |  |  |  |  |
| Editor                                            | Fuente principal (2)                                                                 | ita previa                                                         |  |  |  |  |  |
| Secciones                                         | Inter 👻                                                                              | Ajustar tamaño del logo Inter                                      |  |  |  |  |  |
| Extras                                            |                                                                                      | Altura máxima (?) Margen (?) Poppins: Ejempio de un párrafo con la |  |  |  |  |  |
| Ofertas                                           |                                                                                      | 19510                                                              |  |  |  |  |  |
| Ajustes                                           |                                                                                      | Vista previa                                                       |  |  |  |  |  |
| Traducciones                                      | Logo del website Favicon                                                             |                                                                    |  |  |  |  |  |
| Visitar sitio web                                 |                                                                                      |                                                                    |  |  |  |  |  |
| - /                                               | DESDE 1992                                                                           | DESDE 1992                                                         |  |  |  |  |  |
|                                                   | 8 GLAMHO                                                                             | GLAMHO GLAMHO                                                      |  |  |  |  |  |
|                                                   | C Alustar tamaño del logo                                                            | 🗙 🗸 Guardar cambios                                                |  |  |  |  |  |
|                                                   |                                                                                      |                                                                    |  |  |  |  |  |
| ⊗ adrianfranco.gh ∽                               | Debes publicar tus cambios, esta acción podría demorar 10 minutos. 🧿 Publish changes |                                                                    |  |  |  |  |  |

guruhotel.com

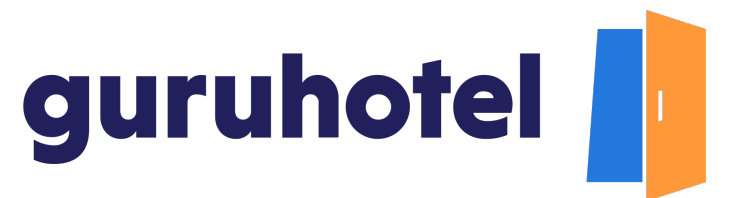

6. Presiona en **Publicar cambios**.

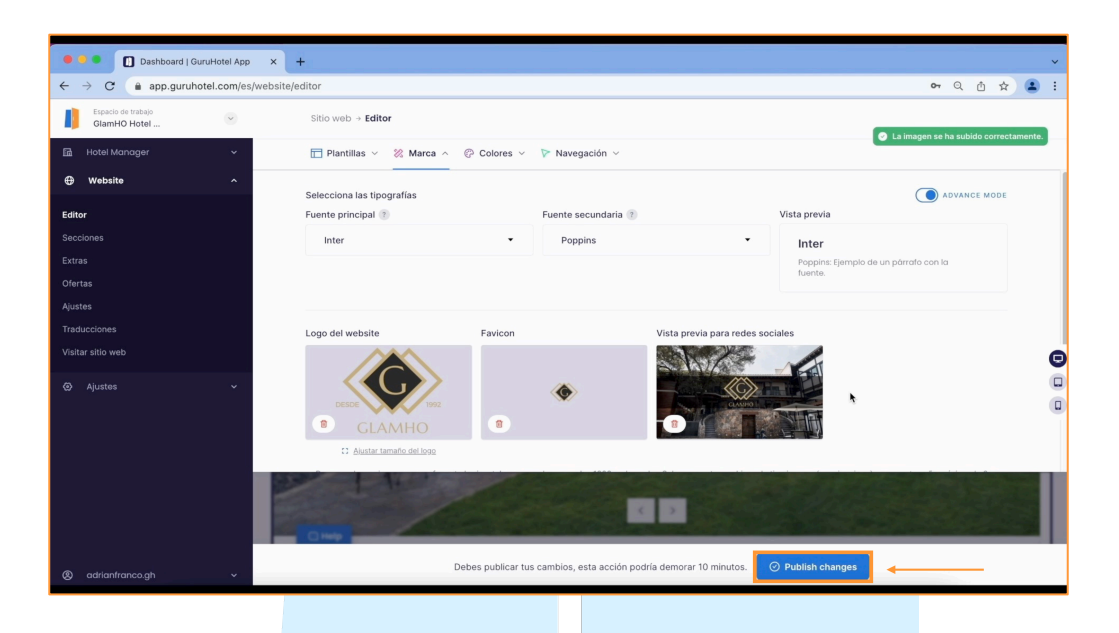

7. Deja pasar unos minutos y en breve verás los cambios aplicados en tu sitio web.

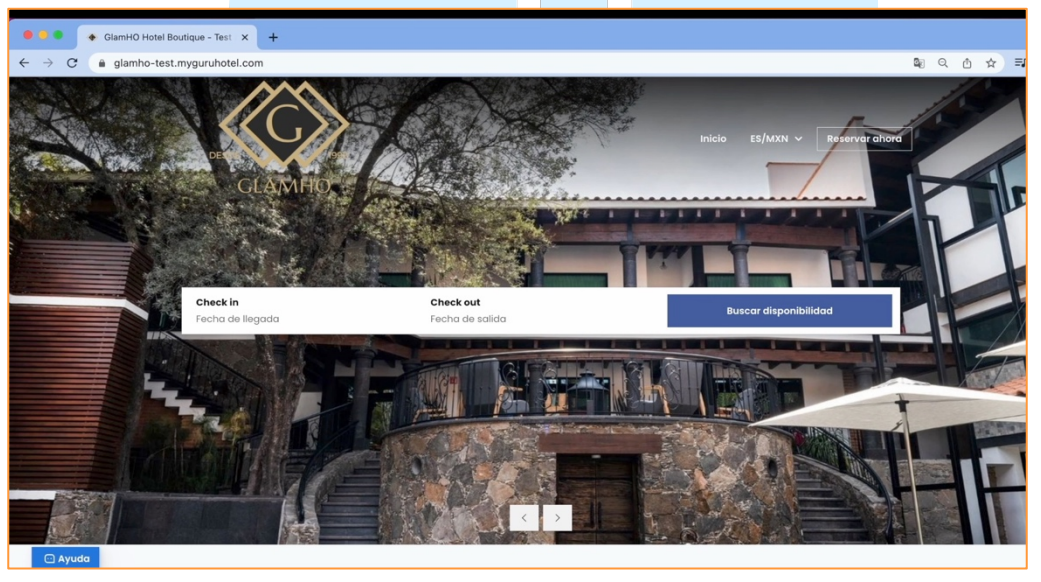

Fin del proceso.

guruhotel.com